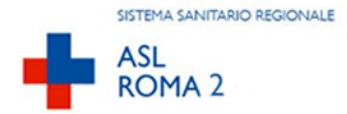

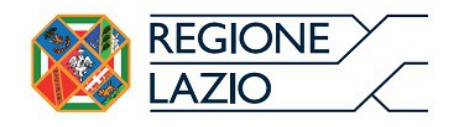

# Modulo WEB - Sistema Informativo ClicPrevenzione

# Notifiche preliminari cantieri

*Manuale utente* Registrazione al sistema

| Versione documento | 2.0                                      |
|--------------------|------------------------------------------|
| Data               | 25 maggio 2016                           |
| Autore             | Edinext S.r.l.                           |
| Stato              | Approvato ed Emesso Rif. 2016/PR02 V.2.0 |

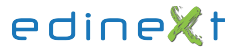

## Indice generale

| 1.PREMESSA                                                                         | 3  |
|------------------------------------------------------------------------------------|----|
| 1.1.Obbligo della notifica preliminare di inizio lavori in cantiere                | 3  |
| 1.2.Informazioni contenute nella notifica preliminare di inizio lavori in cantiere | 4  |
| 2.REQUISITI SOFTWARE PER L'UTILIZZO DELL'APPLICATIVO                               | 5  |
| 2.1.Il sistema operativo                                                           | 5  |
| 2.2.La connessione Internet                                                        | 5  |
| 2.3.Il Browser                                                                     | 5  |
| 2.4.La risoluzione grafica                                                         | 5  |
| 2.5.La visualizzazione e stampa dei documenti                                      | 5  |
| 3.CREDENZIALI DI ACCESSO AL SERVIZIO                                               | 6  |
| 3.1.Richiesta credenziali di accesso                                               | 6  |
| 3.2.Password di primo accesso                                                      | 9  |
| 3.3.Autenticazione accessi successivi al primo                                     | 11 |
| 3.4.Password dimenticata                                                           | 11 |
| 3.5.Cambio Password                                                                | 12 |

### 1. PREMESSA

L'Azienda Sanitaria Locale ROMA 2 ha disposto che la trasmissione della notifica preliminare di inizio lavori in cantiere e dei suoi aggiornamenti possa avvenire on-line tramite sistema informatizzato web.

L'inserimento della notifica preliminare on-line garantisce la trasmissione telematica e gratuita soltanto all'ASL Roma 2 e permette la stampa dell'atto utile per l'affissione presso il cantiere.

L'atto stampato dovrà poi essere inviato alla Direzione Territoriale del Lavoro (DTL) per la provincia di Roma.

#### 1.1. Obbligo della notifica preliminare di inizio lavori in cantiere

Prima dell'inizio dei lavori in cantiere, il committente o il responsabile dei lavori devono trasmettere la notifica preliminare, sia all'Azienda Sanitaria Locale (ASL) che alla Direzione Territoriale del Lavoro (DTL) territorialmente competenti, nonché gli eventuali aggiornamenti, a norma dell'art. 99 comma 1 del DLgs 9 aprile 2008, n. 81 in "Attuazione dell'art. 1 della legge 3 agosto 2007, n. 123, in materia di tutela della salute e della sicurezza nei luoghi di lavoro" e successive modifiche.

L'obbligo della notifica sussiste nei seguenti casi:

- nei cantieri in cui è prevista la presenza, anche non contemporanea, di più imprese esecutrici;
- nei cantieri che inizialmente non soggetti all'obbligo di notifica ricadono nella fattispecie sopra descritta, in un momento successivo all'inizio dei lavori per effetto di varianti intervenute in corso d'opera;
- nei cantieri in cui opera una sola impresa la cui entità presunta di lavoro non sia inferiore a 200 uomini-giorno.

# 1.2. Informazioni contenute nella notifica preliminare d i inizio lavori in cantiere

L'art. 99 comma 1 dispone che la notifica preliminare sia elaborata conformemente all'allegato XII.

Il contenuto della notifica preliminare elaborata conformemente all'allegato XII, di cui all'art. 99 comma 1, include informazioni relative al cantiere, informazioni sulle imprese che lavorano nel cantiere ed informazioni anagrafiche delle principali figure di responsabilità del cantiere.

In dettaglio:

- 1. Data della comunicazione.
- 2. Indirizzo del cantiere.
- 3. Committente (i) (nome (i), cognome (i), codice fiscale e indirizzo (i)).
- 4. Natura dell'opera.
- 5. Responsabile (i) dei lavori (nome (i), cognome (i), codice fiscale e indirizzo (i)).
- 6. Coordinatore (i) per quanto riguarda la sicurezza e la salute durante la progettazione dell'opera (nome (i), cognome (i), codice fiscale e indirizzo (i)).
- 7. Coordinatore (i) per quanto riguarda la sicurezza e la salute durante la realizzazione dell'opera (nome (i), cognome (i), codice fiscale e indirizzo (i)).
- 8. Data presunta d'inizio dei lavori in cantiere.
- 9. Durata presunta dei lavori in cantiere.
- 10. Numero massimo presunto dei lavoratori sul cantiere.
- 11. Numero previsto di imprese e di lavoratori autonomi sul cantiere.
- 12. Identificazione, codice fiscale o partita IVA, delle imprese già selezionate.
- 13. Ammontare complessivo presunto dei lavori (€).

## 2. REQUISITI SOFTWARE PER L'UTILIZZO DELL'APPLICATIVO

#### 2.1. Il sistema operativo

Il software per la notifica preliminare on-line dei cantieri edili è compatibile con i sistemi operativi Linux , Mac e Windows.

#### 2.2. La connessione Internet

Il software richiede un collegamento ad internet senza particolari caratteristiche. La velocità di risposta dipende dalla disponibilità della banda.

#### 2.3. II Browser

Il software è compatibile con i principali browser (Mozilla Firefox versione 21.0+, Opera versione 12.15+, Google Chrome versione 27.0+, Safari 6.0.4+ ), Internet Explorer.

#### 2.4. La risoluzione grafica

Il software è stato sviluppato per visualizzazione ottimale con la risoluzione di 1280x1024 pixel. A risoluzioni inferiori sarà visibile solo una porzione delle maschere e compariranno delle scroll bar per consentire di far scorrere i contenuti.

#### 2.5. La visualizzazione e stampa dei documenti

Per visualizzare e stampare le notifiche è necessario avere Adobe Acrobat Reader o un altro software in grado di gestire il formato PDF.

Adobe Acrobat Reader è scaricabile gratuitamente al link http://get.adobe.com/it/reader/

## 3. CREDENZIALI DI ACCESSO AL SERVIZIO

Per accedere al servizio sono necessarie le credenziali di accesso che devono essere richieste dai cittadini interessati utilizzando l'apposita funzionalità di seguito descritta.

#### 3.1. Richiesta credenziali di accesso

Per accedere al servizio è necessario richiedere delle credenziali di accesso User-ID e password.

Premendo il pulsante "Registrati al sistema" si viene reindirizzati alla pagina informativa "Profilo utente" che visualizza i dati necessari alla procedura di richiesta.

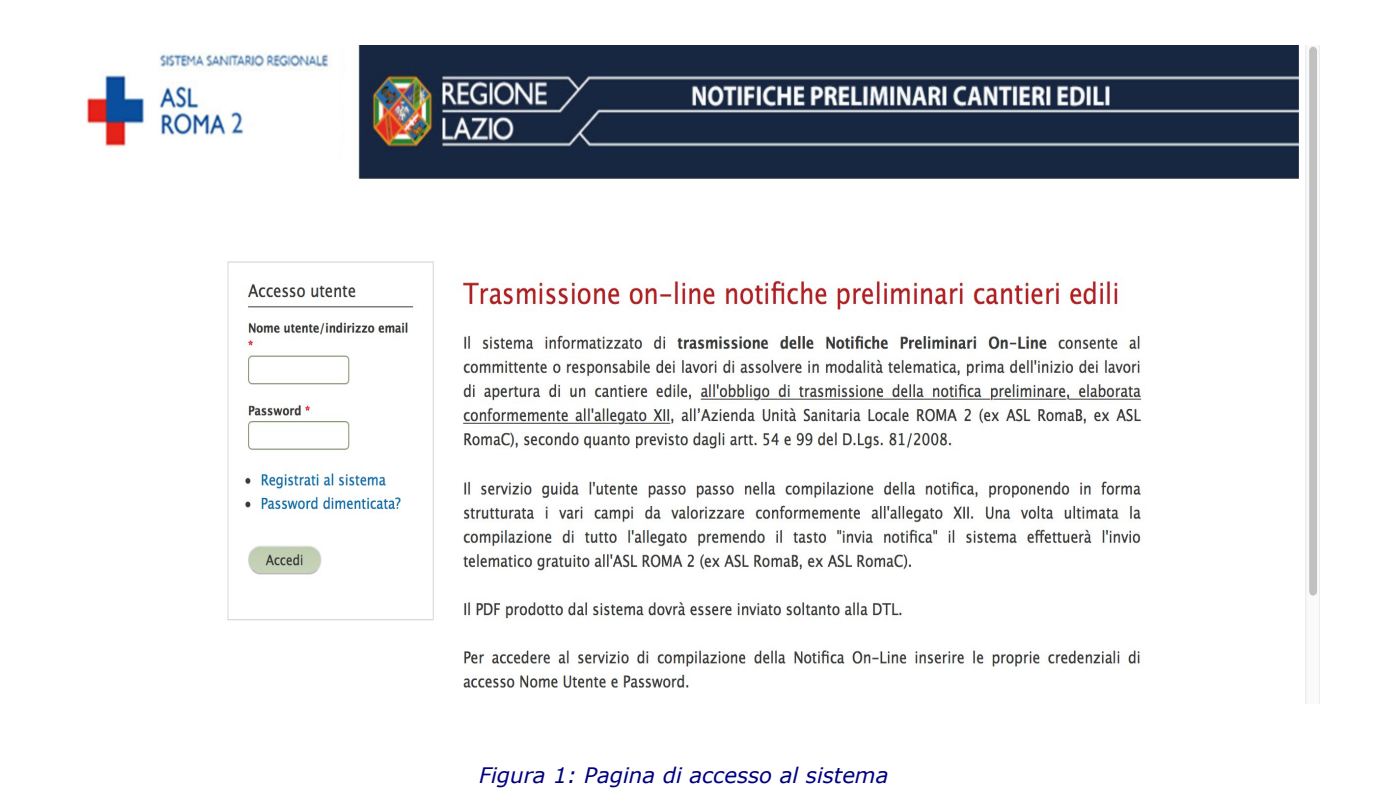

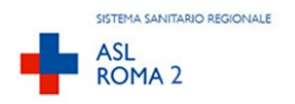

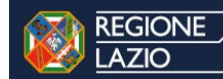

#### NOTIFICHE PRELIMINARI CANTIERI EDILI

| Profilo utent                                                                     | e                                                  |                                                                        |                                                                                                    |  |
|-----------------------------------------------------------------------------------|----------------------------------------------------|------------------------------------------------------------------------|----------------------------------------------------------------------------------------------------|--|
| Registrati al sistema                                                             | Accedi                                             | Password dimenticata?                                                  |                                                                                                    |  |
| Nome utente *                                                                     |                                                    |                                                                        |                                                                                                    |  |
| utenteprova                                                                       |                                                    |                                                                        |                                                                                                    |  |
| Gli spazi sono permessi;<br>Indirizzo e-mail *                                    | la punteggia                                       | atura non è ammessa ad ecc                                             | zione di punti, trattini, apostrofi e underscore.                                                      |  |
| mailpersonale@provid                                                              | er.it                                              |                                                                        |                                                                                                    |  |
| Il sistema invierà tutte le vuoi ricevere notizie e avv<br>NON inserire un indiri | e-mail a qu<br>visi via e-ma<br><b>zzo di po</b> s | esto indirizzo. L'indirizzo e-r<br>ail.<br>sta elettronica certificata | zail non sarà pubblico e verrà utilizzato soltanto se desideri ricevere una nuova password o se<br>PEC |  |
| Conferma indirizzo e-                                                             | mail *                                             |                                                                        |                                                                                                    |  |
| mailpersonale@provid                                                              | er.it                                              |                                                                        |                                                                                                    |  |
| Si prega di riscrivere la e                                                       | -mail per co                                       | onferma.                                                               | ·                                                                                                    |  |
| Dati personali     Nome *     Mariol                                              |                                                    | 1                                                                      |                                                                                                    |  |

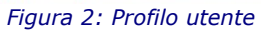

| Rossi                                   |      |
|-----------------------------------------|------|
| Codice Fiscale * RSSMRA80A01H501A       |      |
| Carta d'identità                        |      |
| N Documento * AM9357161 Ribacciato da * |      |
| Comune di Roma                          |      |
| ▼ Data *                                |      |
| Data scadenza documento 15/07/2015      |      |
| Esempio: 16/07/2014                     |      |
| Recapito telefonico *                   |      |
| 2000112204 4 11                         | 1100 |

| utente@providerpec.it                                                                                                    |
|----------------------------------------------------------------------------------------------------|
| possibile inserire un indirizzo di posta elettronica certificata PEC                                                                                                    |
|                                                                                                    |
| 'andiriani di utiliwa dal ziztawa                                                                                                    |
| ondzioni di utilizzo dei sistema                                                                                                    |
| 'Azienda Sanitaria Roma B e la Direzione Territoriale del Lavoro di Roma in qualità di titolari del trattamento, la informa che tutti i<br>ati personali che la riguardano, compresi quelli sensibili e giudiziari, raccolti attraverso la compilazione della presente<br>egistrazione, saranno trattati in osservanza dei presupposti e dei limiti stabiliti dal Codice, nonché dalla legge e dai regolamenti, al<br>ine di svolgere le funzioni istituzionali. Il trattamento dei dati avverrà, anche con l'utilizzo di strumenti elettronici, ad opera di<br>iipendenti della ASL opportunamente incaricati ed istruiti, attraverso logiche strettamente correlate alle finalità per le quali sono<br>accolte; eccezionalmente potranno conoscere i suoi dati altri soggetti, che forniscono servizi o svolgono attività strumentali per<br>onto della ASL o della DTL e operano in qualità di Responsabili designati dalla ASL o dalla DTL. I suoi dati personali potranno<br>ssere comunicati, se strettamente necessario per la definizione della pratica, ad altri soggetti pubblici o privati. Il conferimento dei<br>lati è obbligatorio e la mancata fornitura potrà comportare l'impossibilità ad assolvere alla notifica delle informazioni di Sua<br>iertinenza.<br>'Azienda Sanitaria Roma B e la Direzione Territoriale del Lavoro di Roma La informano, infine, che è nelle sue facoltà esercitare il<br>liritto di accesso previsto dall'art 7 del Codice, rivolgendosi direttamente ai direttori della ASL o della DTL responsabili<br>lell'istruttoria della notifica preliminare di inizio lavori in cantiere.<br>noltre autorizzo l'Azienda Sanitaria Locale Roma B e la Direzione Territoriale del Lavoro di Roma o mail, se previsto per lo svolgimento delle<br>unzioni istituzionali richiamate nel precedente paragrafo.<br><i>&amp;</i> Accetto queste codizioni * |
|                                                                                                    |
| IISDOXITIVO, ANTI-SPAM.<br>! + 14 = 16<br>isolvi questo semplice problema matematico e scrivi il risultato. Esempio per 1+3, scrivi 4                                                                                                    |
| Registrati al sistema                                                                                                    |
|                                                                                                    |
|                                                                                                    |
| Copyright © - Edinext s.r.l.<br>Il servizio di HelpDesk telefonico è attivo dal lunedi al venerdi dalle ore 9:00 alle ore 13:00                                                                                                    |

Figura 3: Profilo utente – condizioni di utilizzo

Premendo il pulsante "Registrati al sistema" se la scheda è stata completata correttamente apparirà il messaggio "Accedi alla tua casella di posta elettronica specificata e segui le istruzioni"

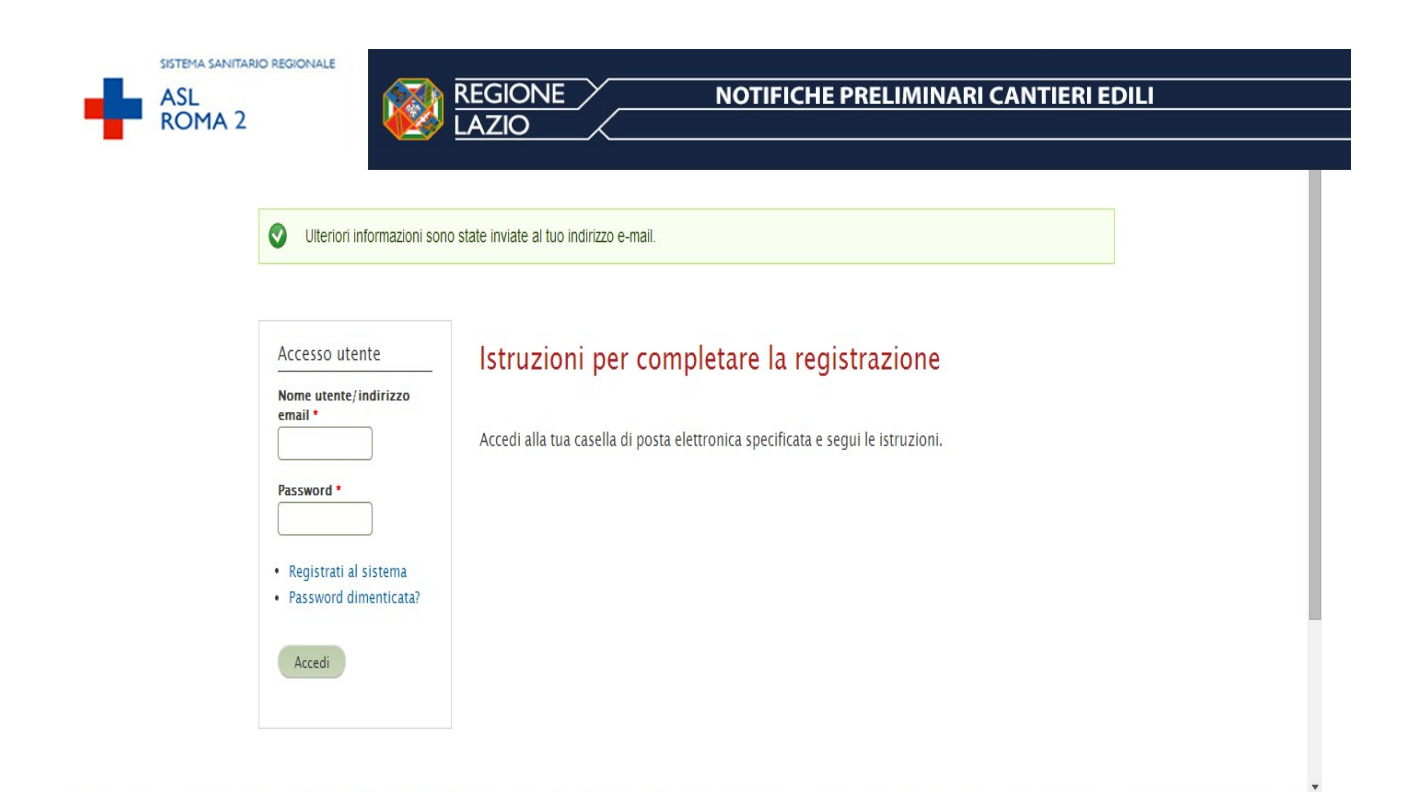

Aprire la mail ricevuta e seguire le istruzioni contenute.

#### 3.2. Password di primo accesso

| cambiare la tua                                                 | o mini di accesso vando una sola vona, non e pla necessano asare questo conegamento per accedere ansito. Neorda di<br>password.         |
|-----------------------------------------------------------------|----------------------------------------------------------------------------------------------------|
|                                                                 |                                                                                                    |
| enrico                                                          |                                                                                                    |
| Visualizza Modifica                                             |                                                                                                    |
|                                                                 |                                                                                                    |
| Indirizzo e-mail *                                              |                                                                                                    |
| Il sistema invierà tutte le e                                   | -mail a questo indirizzo. L'indirizzo e-mail non sarà pubblico e verrà utilizzato soltanto se desideri ricevere una nuova password o se |
| vuoi ricevere notizie e avvi                                    | si via e-mail.                                                                                                    |
|                                                                 | izo di posta elettronica certificata PEC                                                                                                |
| NON inserire un indiriz                                         |                                                                                                    |
| <i>NON inserire</i> un indiriz<br>Password                      |                                                                                                    |
| NON inserire un indiriz Password                                | Livello di sicurezza della password: Buono                                                                                              |
| NON inserire un indiriz<br>Password                             | Livello di sicurezza della password: Buono                                                                                              |
| NON inserire un indiriz<br>Password<br><br>Conferma la password | Livello di sicurezza della password: Buono                                                                                              |

#### Figura 5: Imposta password

Dopo aver cliccato sul link indicato (in alternativa è possibile copiarlo nella barra degli indirizzi del proprio browser) si apre una pagina **Ripristina Password** del servizio, dove si potrà impostare la password personale.

Fare attenzione alle lettere maiuscole e minuscole che in questo caso, per motivi di sicurezza, vengono interpretate come diverse.

Per rendere la password più sicura si consiglia:

- la lunghezza minima di almeno 6 caratteri;
- aggiungere lettere maiuscole e minuscole;
- aggiungere punteggiatura;

Una volta impostata la password, cliccando sul pulsante **Salva**, si viene reindirizzati alla pagina iniziale dell'applicativo dove è possibile continuare con l'inserimento della notifica preliminare cantiere.

Attenzione! - Il link di primo accesso potrà essere utilizzato una sola volta. In caso di smarrimento

della password utilizzare la procedura "Password dimenticata" descritta di seguito.

#### 3.3. Autenticazione accessi successivi al primo

Dopo aver eseguito una richiesta credenziali con successo, per tutti gli accessi successivi al primo, si può utilizzare il portale ASL – nella sezione SPSAL - o accedere direttamente all'indirizzo:

https://portaleapplicazioni.aslromab.it/notificheonline/

Come nome utente digitare alternativamente l'User-ID o l'indirizzo mail e come Password quella personale scelta durante il primo accesso (vedi figura 1).

#### 3.4. Password dimenticata

Il link "Password dimenticata?", nella pagina di accesso al sistema (vedi figura 1), permette di richiedere una nuova password.

Tale link apre la finestra, mostrata di seguito, che invierà la nuova password via e-mail.

| ٠ | sistema sanitai<br>ASL<br>ROMA 2 | REGIONALE<br>REGIONE NOTIFICHE PRELIMINARI CANTIERI EDILI<br>LAZIO   |
|---|----------------------------------|----------------------------------------------------------------------|
|   |                                  | Profilo utente<br>Registrati al sistema Accedi Password dimenticata? |
|   |                                  | Nome utente/indirizzo e-mail * mailpersonale@provider.it             |
|   |                                  | Invia una nuova password via e-mail                                  |

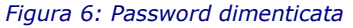

Dopo aver cliccato sul link indicato nella mail (in alternativa è possibile copiarlo nella barra degli

indirizzi del proprio browser) si apre una pagina del servizio dove si potrà impostare la password personale come descritto nel precedente cap. 3.2 "Password di primo accesso".

#### 3.5. Cambio Password

Questa funzionalità è disponibile all'interno dell'applicativo, tramite il pulsante di colore rosso "Profilo Utente" (in alto a destra ) che visualizza la pagina del servizio dove è possibile impostare la nuova password.

| ÷ | ASL<br>ROMA 2<br>REGIONE NOTIFICHE PRELIMINARI CANTIERI EDILI<br>LAZIO                                                                                                    |   |
|---|----------------------------------------------------------------------------------------------------|---|
|   | Visualizza Modifica                                                                                                    |   |
|   | Password corrente Inserisci la tua password corrente per cambiare <i>Indirizzo e-mail</i> o <i>Password</i> . Password dimenticata?. Indirizzo e-mail • Indirizzo e-mail • Indirizzo e-mail •                                                                                                    |   |
|   | mangersonaeeprovioer.19<br>Il sistema invierà tutte le e-mail a questo indirizzo. L'indirizzo e-mail non sarà pubblico e verrà utilizzato soltanto se desideri ricevere una nuova password o se<br>vuoi ricevere notizie e avvisi via e-mail.<br>NON inserire un indirizzo di posta elettronica certificata PEC<br>Password |   |
|   | Livello di sicurezza della password: Conferma la password                                                                                                    |   |
|   | Per cambiare la password attuale dell'utente, inserisci la nuova password in entrambi i campi.                                                                                                    | Ŧ |